# 300系列託管交換機上的QoS基本模式配置

#### 目標

服務品質(QoS)是一組用來有效管理網路流量的技術。在QoS基本模式中,網路中的特定域可 被定義為受信任。在此域中,幀用CoS值標籤,資料包用DSCP值標籤,以指示需要何種型別 的服務。交換器使用這些欄位將封包指派給特定輸出佇列。

本文介紹如何在300系列託管交換機上配置QoS基本模式。

### 適用裝置

• SF/SG 300系列託管交換器

#### 軟體版本

• 1.2.7.76

### QoS基本模式

全域性設定:

步驟1.登入到Web配置實用程式並選擇**服務品質> QoS基本模式>全域性設定**。將開啟*Global Settings*頁面:

| 1 | Global Settings        |          |                                       |
|---|------------------------|----------|---------------------------------------|
|   | Trust Mode:            | ©<br>0   | CoS/802.1p<br>DSCP<br>CoS/802.1p-DSCP |
|   | Override Ingress DSCP: | <b>V</b> | Enable                                |
|   | DSCP Override Table    |          | Apply Cancel                          |

步驟2.點選與Trust Mode欄位中所需的QoS信任模式對應的單選按鈕。

預設的CoS值如下。CoS 7是最高優先順序值,CoS 0是最低優先順序。

- CoS/802.1p 根據VLAN標籤中的VLAN優先順序標籤(VPT)欄位將網路流量對映到隊列。如果 傳入資料包上沒有VLAN標籤,則根據預設CoS值將流量對映到隊列。
- DSCP 所有IP流量都會根據資料包IP報頭中的DSCP欄位對映到隊列。如果流量不是IP流量 ,則會對映到盡力而為隊列。
- CoS/802.1p-DSCP 所有非IP流量都通過CoS進行對映,而所有IP流量都通過DSCP進行對映
- •7 網路控制
- •6 網際網路控制
- •5 語音

0

•4 — 影片

- •3 關鍵應用程式
- •2 出色的工作
- •1 --- 盡最大努力
- •0—背景

步驟3.選中**Override Ingress DSCP**,使用新值覆蓋輸入資料包中的原始DSCP值。交換器將新的DSCP值用於輸出佇列。

步驟4.如果啟用Override Ingress DSCP,請按一下**DSCP Override Table**重新配置DSCP值。 此時將出現「*DSCP覆蓋*」視窗。

| DSCP Override Table |                              |         |          |         |          |         |          |
|---------------------|------------------------------|---------|----------|---------|----------|---------|----------|
| DSCP In             | DSCP Out                     | DSCP In | DSCP Out | DSCP In | DSCP Out | DSCP In | DSCP Out |
| 0                   | 0 🗸                          | 16      | 16 👻     | 32      | 32 👻     | 48      | 48 👻     |
| 1                   | 1 💌                          | 17      | 17 👻     | 33      | 33 👻     | 49      | 49 👻     |
| 2                   | 2 👻                          | 18      | 18 👻     | 34      | 34 👻     | 50      | 50 🗸     |
| 3                   | 3 🗸                          | 19      | 19 👻     | 35      | 35 👻     | 51      | 51 👻     |
| 4                   | 4 💌                          | 20      | 20 👻     | 36      | 36 👻     | 52      | 52 🗸     |
| 5                   | 5 👻                          | 21      | 21 👻     | 37      | 37 👻     | 53      | 53 🗸     |
| 6                   | 6 👻                          | 22      | 22 👻     | 38      | 38 👻     | 54      | 54 👻     |
| 7                   | 7 👻                          | 23      | 23 👻     | 39      | 39 👻     | 55      | 55 👻     |
| 8                   | 8 👻                          | 24      | 24 💌     | 40      | 40 👻     | 56      | 56 👻     |
| 9                   | 9 👻                          | 25      | 25 👻     | 41      | 41 👻     | 57      | 57 👻     |
| 10                  | 10 👻                         | 26      | 26 👻     | 42      | 12 👻     | 58      | 58 👻     |
| 11                  | 11 👻                         | 27      | 27 👻     | 43      | 43 👻     | 59      | 59 👻     |
| 12                  | 12 👻                         | 28      | 28 👻     | 44      | 44 👻     | 60      | 60 🖵     |
| 13                  | 13 👻                         | 29      | 29 👻     | 45      | 45 💌     | 61      | 61 👻     |
| 14                  | 14 👻                         | 30      | 30 👻     | 46      | 46 👻     | 62      | 62 🗸     |
| 15                  | 15 👻                         | 31      | 31 👻     | 47      | 47 💌     | 63      | 63 👻     |
| Apply               | Apply Close Restore Defaults |         |          |         |          |         |          |

步驟5.配置DSCP覆蓋表。

• DSCP In — 顯示需要重新對映到替代值的傳入資料包的值。

• DSCP Out — 從DSCP Out下拉選單中選擇與DSCP In值對應的所需DSCP Out值。

**附註:**按一下Restore Defaults(恢復預設值),將DSCP覆蓋表恢復為預設值。預設值是 DSCP Out值與相應的DSCP In值的值匹配。

步驟6.按一下「Apply」。

#### 介面設定

步驟1.登入到Web配置實用程式並選擇**服務品質> QoS基本模式>介面設定**。將開啟Interface Settings頁面:

| Interface Settings                         |           |      |           |  |                    |                |
|--------------------------------------------|-----------|------|-----------|--|--------------------|----------------|
| QoS Interface Setting Table                |           |      |           |  | Showing 1-52 of 52 | All 🖵 per page |
| Filter: Interface Type equals to Port 💌 Go |           |      |           |  |                    |                |
|                                            | Entry No. | Port | QoS State |  |                    |                |
| 0                                          | 1         | GE1  | Enabled   |  |                    |                |
| $\bigcirc$                                 | 2         | GE2  | Enabled   |  |                    |                |
| $\odot$                                    | 3         | GE3  | Enabled   |  |                    |                |
| $\bigcirc$                                 | 4         | GE4  | Enabled   |  |                    |                |
| 0                                          | 5         | GE5  | Enabled   |  |                    |                |
| 0                                          | 6         | GE6  | Enabled   |  |                    |                |

步驟2.從Interface Type equals to下拉選單中選擇要顯示的介面型別。

步驟3.按一下Go。將顯示指定的介面。

| 0 | 47        | GE47 | Enabled |
|---|-----------|------|---------|
| 0 | 48        | GE48 | Enabled |
| 0 | 49        | GE49 | Enabled |
| ۲ | 50        | GE50 | Enabled |
| 0 | 51        | GE51 | Enabled |
| 0 | 52        | GE52 | Enabled |
|   | Copy Sett | ings | Edit    |

#### 步驟4.按一下要編輯的介面的單選按鈕。

步驟5.按一下Edit以設定介面。出現Edit QoS Interface Settings視窗。

| Interface: (        | Port GE50 - OLAG 1- |  |  |  |
|---------------------|---------------------|--|--|--|
| QoS State: 🔽 Enable |                     |  |  |  |
| Apply               | Close               |  |  |  |

步驟6。(可選)點選與要在Interface欄位中編輯的所需介面對應的單選按鈕。

• Port — 從Port下拉選單中選擇要配置的埠。這只會影響選擇的單一埠。

• LAG — 從LAG下拉選單中,選擇要配置的LAG。這將影響LAG配置中定義的埠組。

步驟7.選中**QoS State**欄位中的**Enable**,以根據系統範圍內配置的信任模式確定入站流量的優 先順序。如果禁用此選項,則埠上的所有入站流量都會對映到盡力而為隊列,並且不會發生優 先順序排序。

步驟8.按一下Apply。

### 結論

您現在已在300系列交換機上配置QoS基本模式。

## 檢視與本文相關的影片……

按一下此處檢視思科的其他技術對話